## How To Track My Vaccine Order

Step 1: Login and select Vaccine Ordering Management System

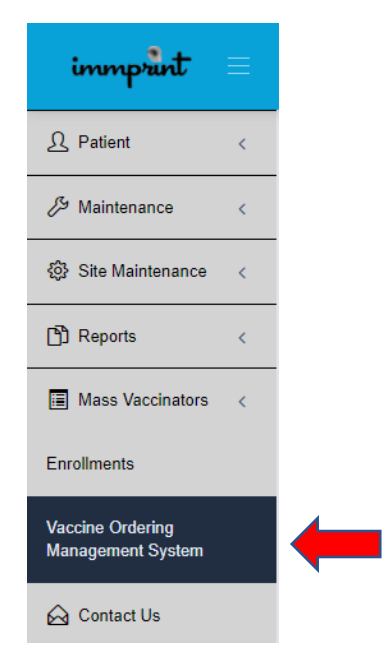

Step 2: Select Click to Manage and Order VFC Vaccines

| Last Order Placed:     | 01/31/2023 |
|------------------------|------------|
| Last Return Placed:    | None       |
| Last Wastage Placed:   | None       |
| Last Inventory Placed: | 01/31/2023 |

Step 3: Select Order History

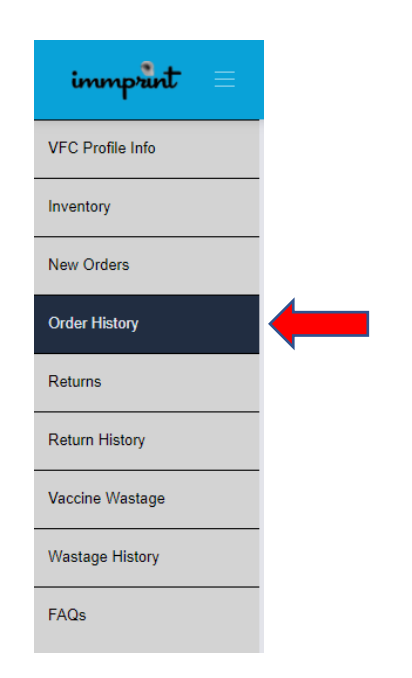

Step 4: Select the order number that you want to track

| ORDER NO | ORDER DATE | ORDER STATUS | ORDERED BY | * |
|----------|------------|--------------|------------|---|
| 14063    | 1/31/2023  | SHIPPED      |            |   |
|          |            |              |            |   |

Step 5: Select the link below (found on top of the order grid)

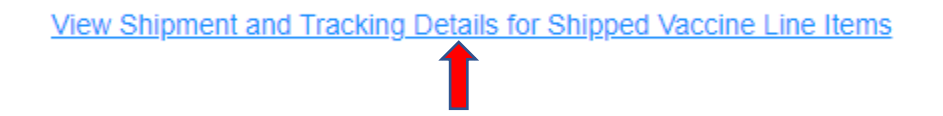

Step 6: Select the tracking number (this link will redirect you to FedEx or UPS tracking)

| Line | Vaccine Brand | Manufacturer   | Lot Number | NDC Code      | Shipment Date | Doses Ordered | Doses Shipped | Shipment Carrier | Tracking Number |
|------|---------------|----------------|------------|---------------|---------------|---------------|---------------|------------------|-----------------|
| 1    | DAPTACEL      | Sanofi Pasteur | C5980AB    | 49281-0286-10 | 02/07/2023    | 100           | 100           | FDX9             | 394355275776    |
| 2    | IPOL          | Sanofi Pasteur | V1B901M    | 49281-0860-10 | 02/07/2023    | 70            | 70            | FDX9             | 394355275776    |